| F:\readme                   |        |                     |          |                   |
|-----------------------------|--------|---------------------|----------|-------------------|
| ил Правка Вид Избранное     | Сервис | с Справка           |          |                   |
| 🕽 Назад 🔹 🐑 - 🚜 🛛 🔎 По      | оиск   | Папки 🛛 🔜 🗸         |          |                   |
| pec: 🕕 F:\readme            |        |                     |          |                   |
| 2007 2009-00 1              |        | Имя 🔺               | Размер   | Тип               |
| Задачи для файлов и папок 💦 | *      | PLEER               |          | Папка с файлами   |
| 📑 Создать новую палку       |        | www.are workstation |          | Папка с файлами   |
| Опубликовать папку в вебе   |        | WmWare pleer.pdf    | 1 254 KB | Adobe Acrobat Doc |
|                             |        | MwareManual.pdf     | 939 KB   | Adobe Acrobat Doc |
| папке                       |        |                     |          |                   |
| Другие места                | *      |                     |          |                   |
| ••••<br>92.301.000.0200     |        |                     |          |                   |
| (F:) VmWare Data            |        |                     |          |                   |
| Мои документы               |        |                     |          |                   |
| 👌 Общие документы           |        |                     |          |                   |
| 📮 Мой компьютер             |        |                     |          |                   |
| 🔮 Сетевое окружение         |        |                     |          |                   |
| Тодробно                    | ×      |                     |          |                   |
|                             |        |                     |          |                   |
|                             |        |                     |          |                   |
|                             |        |                     |          |                   |
|                             |        |                     |          |                   |
|                             |        |                     |          |                   |
|                             |        |                     |          |                   |
|                             |        |                     |          |                   |
|                             |        |                     |          |                   |
| ектов: 4                    |        |                     | 2,       | 14 M6 📜 Ma        |
| CN10D, T                    |        |                     | (2)      | 14,00             |

#### Запустите установочый файл. Нажмите Выполнить

# Установка комплектов каталогов. VMWARE Workstation

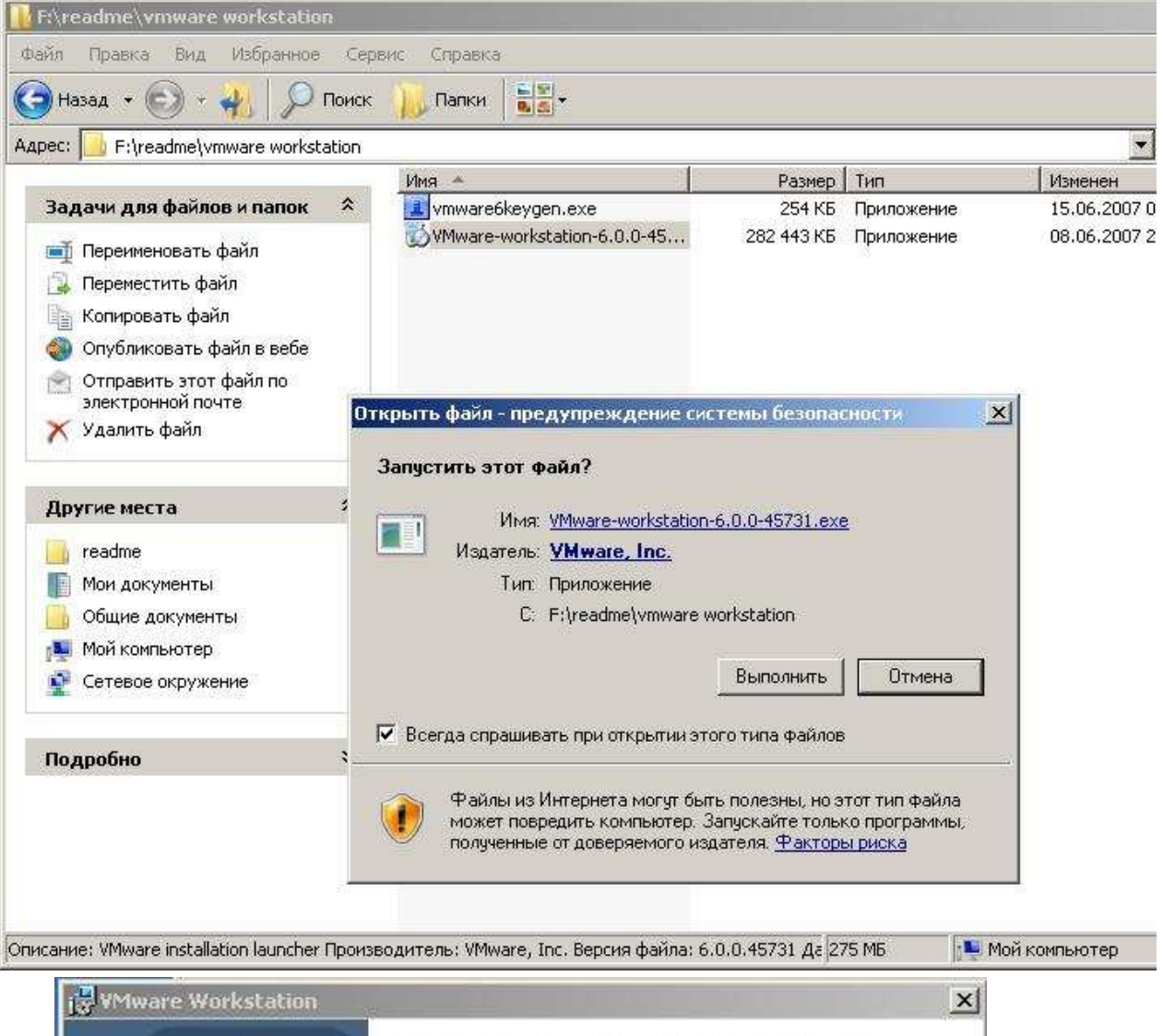

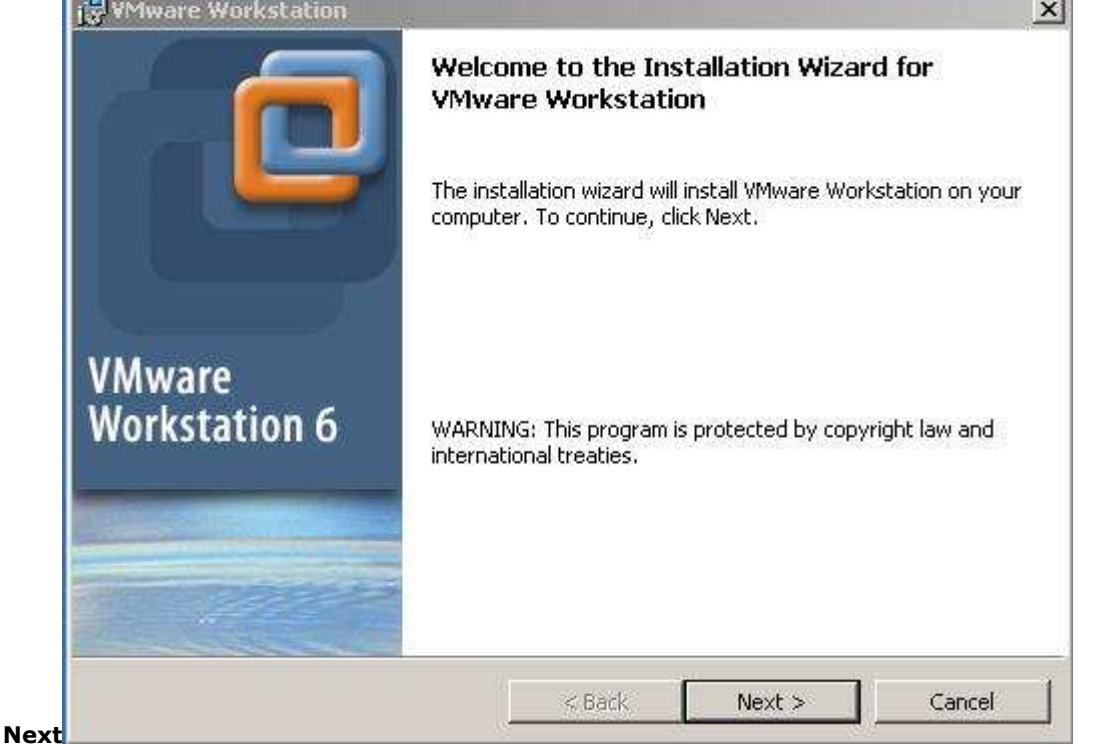

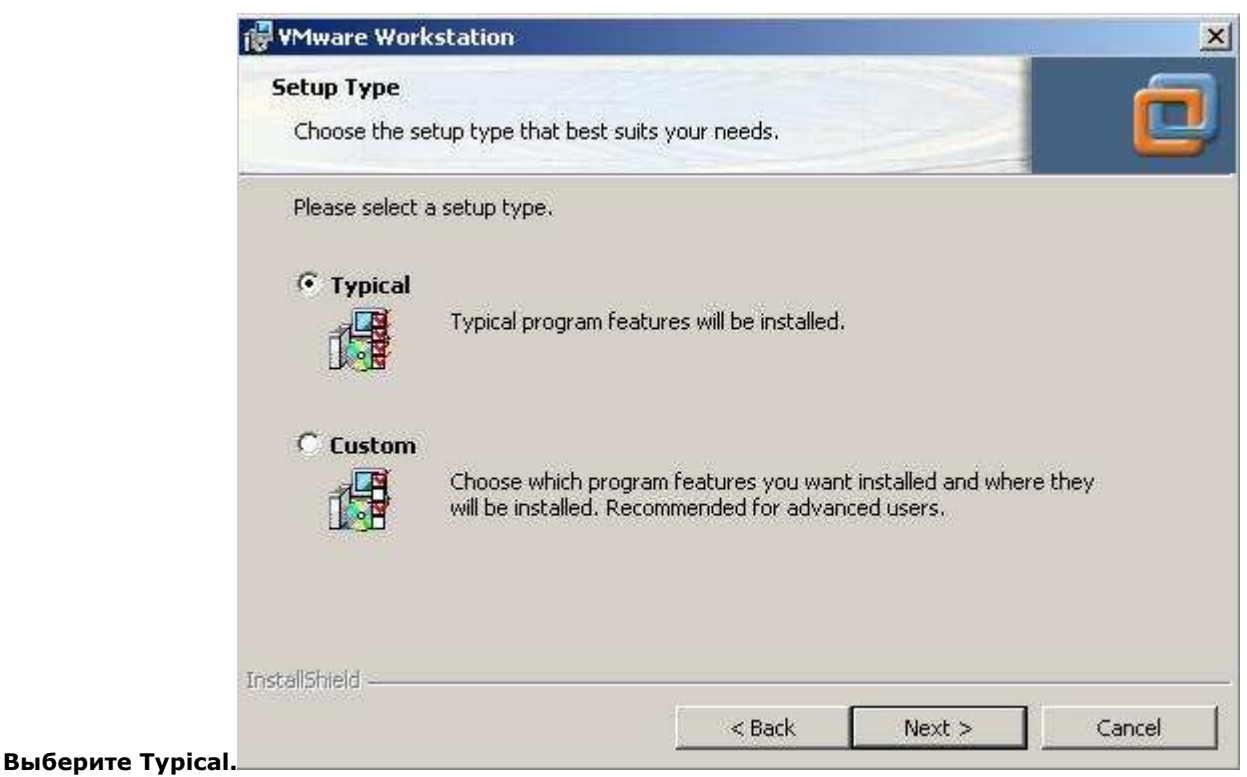

Можно выбрать куда поставить программу, а можно оставить как

| 🙀 ¥Mware                         | Workstation                                                              |                     |    |        |
|----------------------------------|--------------------------------------------------------------------------|---------------------|----|--------|
| Destinat<br>Click Ne<br>differen | <b>ion Folder</b><br>xt to install to this folder, or click<br>t folder. | Change to install t | oa |        |
|                                  | Install VMware Workstation to:<br>C:\Program Files\VMware\VMw            | are Workstation\    |    | Change |
| Textel(Chield                    |                                                                          |                     |    |        |

Где будем делать ярлыки? Это абслютно по барабану, можно их вообще не делать ибо не нужны. Стираем все галки или оставляем. Как хотите.

| Configure Shortcuts                  |                       | -       | - |
|--------------------------------------|-----------------------|---------|---|
| Creates program shortcuts            |                       | and a   |   |
| Create shortcuts for VMware Workstat | tion in the following | places: |   |
| 🔽 Desktop                            |                       |         |   |
| 🔽 Start Menu Programs folder         |                       |         |   |
| 🔽 Quick Launch toolbar               |                       |         |   |
|                                      |                       |         |   |
|                                      |                       |         |   |
| talchad                              |                       |         |   |
| realization                          |                       |         |   |

#### Next.

Программа просит нажать Install, зачем расстраивать? Install

| VMware Workstation                                                        |                     |                      | 2                  |
|---------------------------------------------------------------------------|---------------------|----------------------|--------------------|
| Ready to Install the Program<br>The wizard is ready to begin installation | 1.                  |                      | 0                  |
| Click Install to begin the installation.                                  |                     |                      |                    |
| If you want to review or change any ol<br>exit the wizard,                | f your installation | settings, click Back | ., Click Cancel to |
|                                                                           |                     |                      |                    |
|                                                                           |                     |                      |                    |
|                                                                           |                     |                      |                    |
|                                                                           |                     |                      |                    |
|                                                                           |                     |                      |                    |
| stallShield                                                               |                     |                      |                    |
|                                                                           |                     |                      |                    |

|               | 🙀 ¥Mware                                                                                                    | Workstation                                                                                                    |       |
|---------------|----------------------------------------------------------------------------------------------------|----------------------------------------------------------------------------------------------------|-------|
|               | Installing                                                                                                    | VMware Workstation                                                                                                    | e     |
|               | i de la companya de la companya de l | Please wait while the installation wizard installs VMware Workstation. This may take several minutes. Status: Updating component registration | -     |
| Процесс пошел | InstallShield -                                                                                                    | < Back Next > C                                                                                                    | ancel |

Нужен серийный номер, воспользуйтесь Keygenom

| 🕝 Назад 🔹 🕞 - 🔳 🚺                 | Опоиск    | Папки           |         |
|-----------------------------------|-----------|-----------------|---------|
|                                   | Lebabian. |                 |         |
| Adpec: F:(readme(vmware wor       | Restation | n Tun           |         |
| vmware6keygen.exe                 | 254 K     | Б Приложение    | 15.06.2 |
| WMware-workstation-6.0.0-45       | 282 443 K | ь Приложение    | 08.06.2 |
| Объектов: 2                       | 276 M5    | 📜 Мой компьютер |         |
| /Mware Workstation                |           |                 |         |
| 578<br>Company:                   |           |                 |         |
| 789                               |           |                 |         |
|                                   | x-xxxxx)  |                 |         |
| Serial Number: (XXXXX-XXXXX-XXXX  |           |                 |         |
| Serial Number: (XXXXX-XXXXX-XXXX) |           |                 |         |
| Serial Number: (XXXXX-XXXXX-XXXX  |           |                 |         |
| Serial Number: (XXXXX-XXXXX-XXXX  |           |                 |         |
| Serial Number: (XXXXX-XXXXX-XXXX  |           |                 |         |

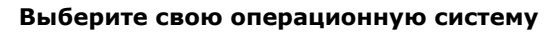

|                                                                  | <u>.</u>                     |      |                 |         |
|------------------------------------------------------------------|------------------------------|------|-----------------|---------|
| 肺酸称                                                              | 河麻                           | 南    |                 |         |
| Serial CR5W8-ZFXD9-MA06G-4YR2                                    | ZP                           |      | <u>⊞</u> ∙<br>€ | Переход |
| Type VMware Workstation 6.0 (Linu<br>TEAM ZWT                    | ux 1386 and x64)<br>Generate | Quit | -               |         |
| j∰ ¥Mware Workstation                                            |                              | 1.1  |                 |         |
| Registration Information<br>(optional) You can enter this inform | mation later.                |      |                 | ē       |
| User Name:                                                       |                              |      |                 |         |
| j678<br>Company:                                                 |                              |      |                 |         |
| 789                                                              |                              |      |                 |         |
| Serial Number: (XXXXX-XXXXX-XX                                   | xxx-xxxxx)                   |      |                 |         |
| ļ                                                                |                              |      |                 |         |
|                                                                  |                              |      |                 |         |
|                                                                  |                              |      |                 |         |
|                                                                  |                              |      |                 |         |
|                                                                  |                              |      |                 |         |

| Keyma<br>1 | aker for YMware Products<br>較就能更軟                                                                                                    |            |      | <u>-0×</u> |
|------------|----------------------------------------------------------------------------------------------------|------------|------|------------|
| Serial     | CR5W8-ZFXD9-MA06G-4YRZP                                                                                                    |            |      | Перехол    |
| Туре       | VMware Workstation 6.0 (Linux i386 and x64)                                                                                                    |            |      | Переход    |
| TEAM ZW    | VMware Workstation 6.0 (Windows)<br>VMware Workstation ACE Edition 6.0 (Window<br>VMware ACE Admin 1.0 (Linux i386 and x64)<br>VMware ACE Workstation 1.0 (Linux i386 and<br>VMware Workstation 6.0 (Linux i386 and x64) | s)<br>x64) |      |            |
| 12 AWM     | are workscation                                                                                                    | 2          | -    | ×          |
| (opt       | ional) You can enter this information later.                                                                                                    |            | 2    | C          |
| Use        | r Name:                                                                                                    |            |      |            |
| 671        | 8.                                                                                                    |            |      |            |
| Con        | npany:                                                                                                    |            |      |            |
| 78         | 9                                                                                                    |            |      |            |
| Seri       | al Number: (XXXX-XXXX-XXXX-XXXX)                                                                                                    |            |      |            |
|            |                                                                                                    |            |      |            |
|            |                                                                                                    |            |      |            |
|            |                                                                                                    |            |      |            |
|            |                                                                                                    |            |      |            |
|            |                                                                                                    |            |      |            |
| InstallShi | eld                                                                                                    |            |      |            |
|            | < Bad                                                                                                    | Ent        | er > | Skip >     |

| 🗾 Keyma          | ker for VM             | ware Product                     | s                |      | ×       |            |
|------------------|------------------------|----------------------------------|------------------|------|---------|------------|
| 17               | 卵                      | 郭                                | 阿麻               | 南    |         | _IOX<br>At |
| Serial<br>Type   | RCN6H-DM<br>VMware Wor | 66D-H056F-4YI<br>kstation 6.0 (W | DNK<br>/indows)  |      |         | Ререход    |
| TEAM ZWT         |                        |                                  | <u>G</u> enerate | Quit |         |            |
| J<br>I ⊒ YMwa    | re Workst              | ation                            |                  |      |         | ×          |
| Regist<br>(optic | ration Info            | ormation<br>n enter this info    | rmation later.   |      |         |            |
| User             | Name:                  |                                  |                  |      |         |            |
| 678              |                        |                                  |                  |      |         |            |
| Comp             | oany:                  |                                  |                  |      |         |            |
| 789              |                        |                                  |                  |      |         |            |
| Seria            | I Number: (            | (XXXXX-XXXXX->                   | (XXXX-XXXXX)     |      |         |            |
|                  |                        |                                  |                  |      |         |            |
|                  |                        |                                  |                  |      |         |            |
|                  |                        |                                  |                  |      |         |            |
|                  |                        |                                  |                  |      |         |            |
|                  | Š.                     |                                  |                  |      |         |            |
| InstaliShie      | 10                     |                                  | < Bac            | k 📘  | Enter > | Skip >     |

Вставьте код в соответствующее поле.

| Keymaker for WMware                                                   | Products                           | Quit | · ·  | X<br><br>Переход |
|-----------------------------------------------------------------------|------------------------------------|------|------|------------------|
| Registration Informa<br>(optional) You can entre<br>User Name:<br>678 | tion<br>er this information later. |      |      |                  |
| Company:<br>789<br>Serial Number: (XXXX<br>RCN6H-DM66D-H056           | x-xxxxx-xxxxx)<br>=-4ydNK          |      |      |                  |
| InstallShield                                                         | < Back,                            | Ent  | er > | Skip >           |

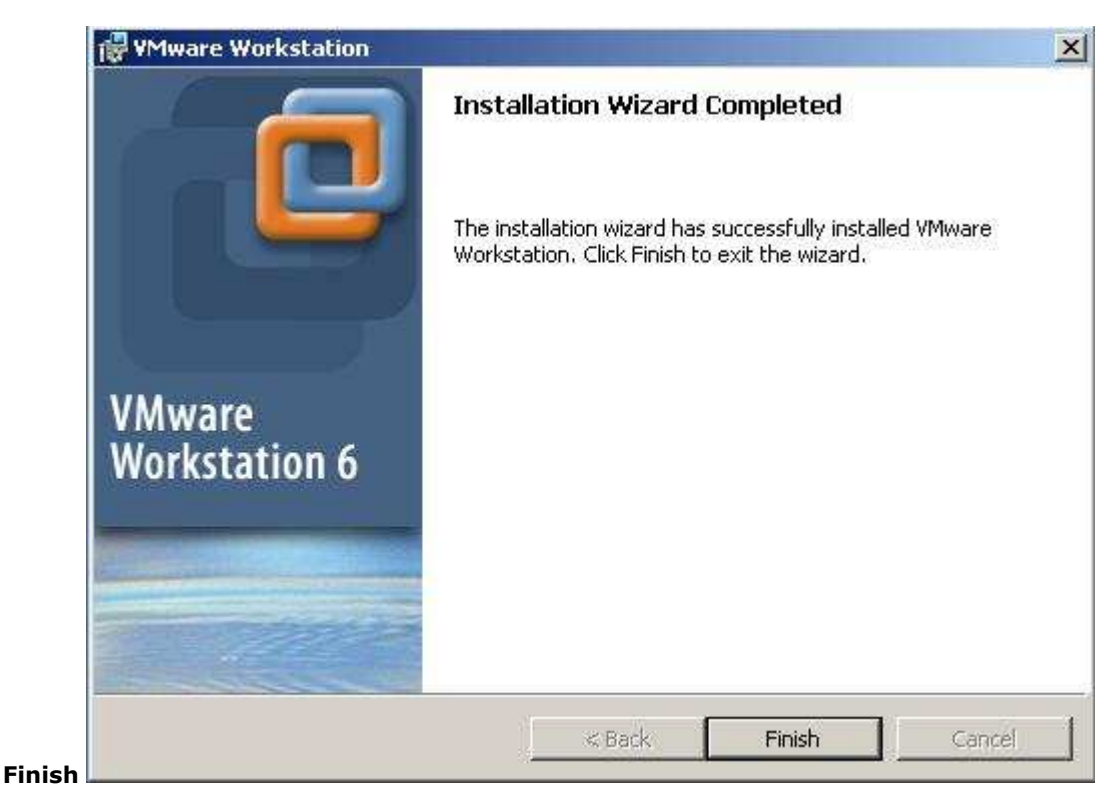

Перезагрузка обязательна! Yes и перезагружаемся.

|                | aver to take   | offort Click                |                                         |
|----------------|----------------|-----------------------------|-----------------------------------------|
| iow or No if y | ou plan to re  | istart later.               |                                         |
|                |                |                             |                                         |
| -              |                |                             |                                         |
|                | now or No if y | now or No if you plan to re | now or No if you plan to restart later. |

## Открываем папку Worldwide или

VM\_TRUCK/VM\_ASIA/JAPAN\_ALL... в зависимости от заказа. На рисунке показана папка Worldwide. Находим файл Worldwide.vmx (если на вашем компе не настроен показ расширений то расширения .vmx вы не увидите). Жмем на него правой кнопкй мыши и создаем ярлык на рабочем столе.

| Назад 🔹 🐑 - 🥠 🔎            | Поиск      | 🔑 Папки   | • •                   |                                           |                       |
|----------------------------|------------|-----------|-----------------------|-------------------------------------------|-----------------------|
| ec: 🚺 F:\WorldWide         |            |           |                       |                                           |                       |
|                            | 1          | Имя 🔺     |                       | Размер                                    | Тип                   |
| Задачи для файлов и папон  | د <b>۲</b> | CHERY.    | vmdk                  | 1 399 488 KB                              | VMware virtual disk   |
| 🚽 Переименовать файл       |            | Citroen ( | DATA.iso              | 8 184 160 KE                              | Файл UltraISO         |
| 🗐 Переместить файл         |            | DAEWO     | O EPC.iso             | 1 082 324 KB                              | Файл UltraISO         |
|                            |            | DATA.VI   | mdk                   | 61 061 184 KB                             | VMware virtual disk   |
| 📋 Копировать файл          | a          | A NISSAN  | _SPAIN.VMdk           | 590 528 KB                                | VMware virtual disk   |
| 🦦 Опубликовать файл в вебе |            | Custowed  | IOK                   | 4 121 /92 KB                              | VMware virtual disk   |
| 🔄 Отправить этот файл по   |            | Systemi   | VMak.                 | 127 155 584 KB                            | Viviware virtual disk |
| электронной почте          |            | vmware    | -U.log                | 59 KB                                     | Текстовый докума      |
| Удалить файл               |            | Viliware  | -1709<br>2 log        | 27 ND                                     | Текстовый докума      |
|                            |            | Villware  | -zhog<br>Jog          | 61 KE                                     | Текстовый докума      |
| Другие места               | \$         | Window    | s 2000 Professional n | 9 KE                                      | пайл "МУРАМ"          |
| NATE:                      |            | Window    | s 2000 Professional v | 0.65                                      | файл "VMSD"           |
| 👝 (F:) VmWare Data         |            | WorldW    | ide vmx               | ЗКБ                                       | VMware Configurat     |
| 📗 Мои документы            |            | Window    | Открыть               |                                           | in more comigoria     |
| 📑 Общие документы          |            |           |                       | 2016(0.00)                                |                       |
| 📕 Мой компьютер            |            |           | МАнтивирусная систем  | 1a NOD32                                  |                       |
| 🔮 Сетевое окружение        |            |           | Открыть с помощью     |                                           |                       |
|                            |            |           | 💁 Копировать путь     |                                           |                       |
| Подробно                   | *          |           | Аобавить в архив      | han an an an an an an an an an an an an a |                       |
|                            | 100        |           | Добавить в архив "W   | /orldWide.rar"                            | 5                     |
|                            |            |           | Добавить в архив и с  | отправить по e-ma                         | ili                   |
|                            |            |           | Добавить в архив "W   | /orldWide.rar" и от                       | править по e-mail     |
|                            |            |           | Отправить             |                                           | ,                     |
|                            |            |           | Вырезать              |                                           |                       |
|                            |            |           |                       |                                           |                       |
|                            |            |           | Создать ярлык         |                                           |                       |
|                            |            |           | Удалить               |                                           |                       |
|                            |            |           | Переименовать         |                                           |                       |
|                            |            |           | Свойства              |                                           |                       |

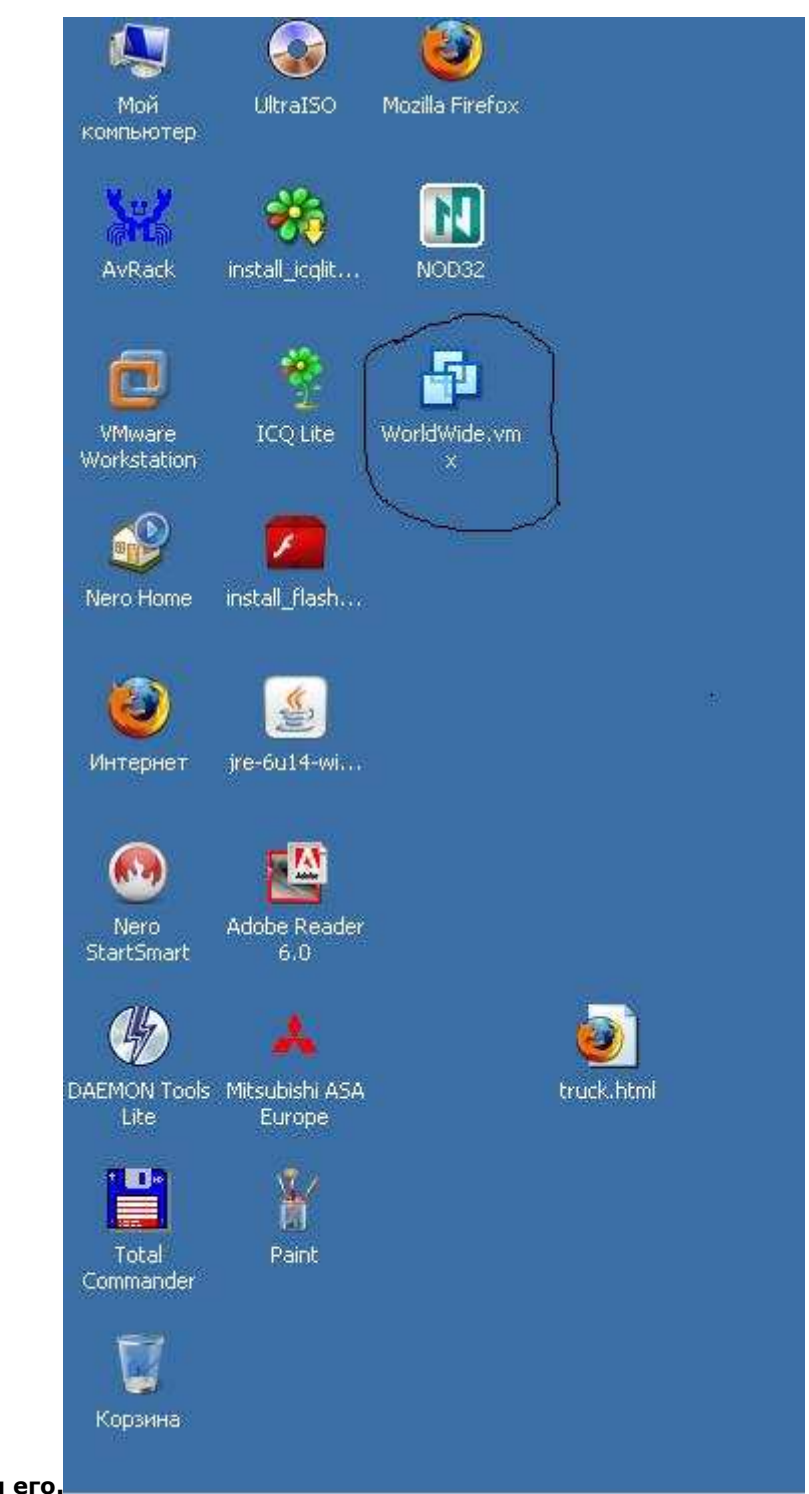

Вот он там появился, запускаем его.

Получаем такой экран, здесь показаны все устройства виртуального компьютера. Для настройки объема памяти нажмите Edit virtual machine settings. И задаем виртуальной машине размер оперативной памяти. Желтая риска это минимум, если памяти будет меньше машина не будет работать, зеленая риска это тот объем памяти который создатели программы VMwareWorkstation рекомендуют для операционной системы Windows 2000. Синяя риска это тот максимум который Вы можете установить исходя из объема установленной на компьютере оперативной памяти. При выборе необходимо учитывать следущее: когда машина запущена она "отберет" у компьютера выделенную ей память и соответственно все программы установленные на ней будут ориентироваться на этот объем , но если во время работы Вы запустите у себя на компьютере какую-нибудь "тяжелую" программу требующую много памяти, то компьютер немедленно отберет у виртуальной машины выделенную ей память, с вытекающими отсюда печальными последствиями. Это примерно так-же как с работающего компа снять крышку и выдернуть из материнки планку памяти. В общем ставьте или рекомендованный объем или чуть больше.

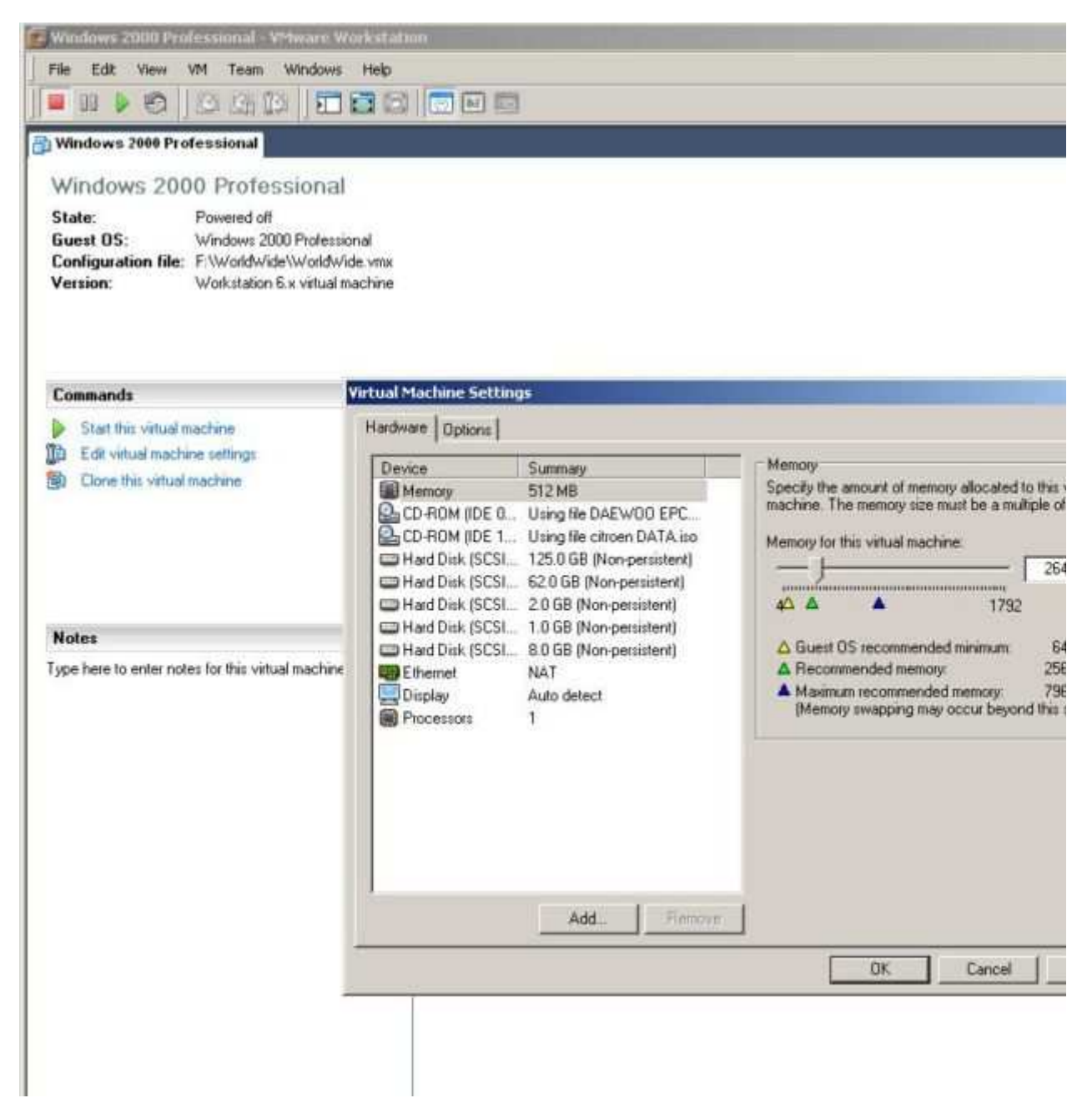

Для запуска нажмите Start this virtual machine.

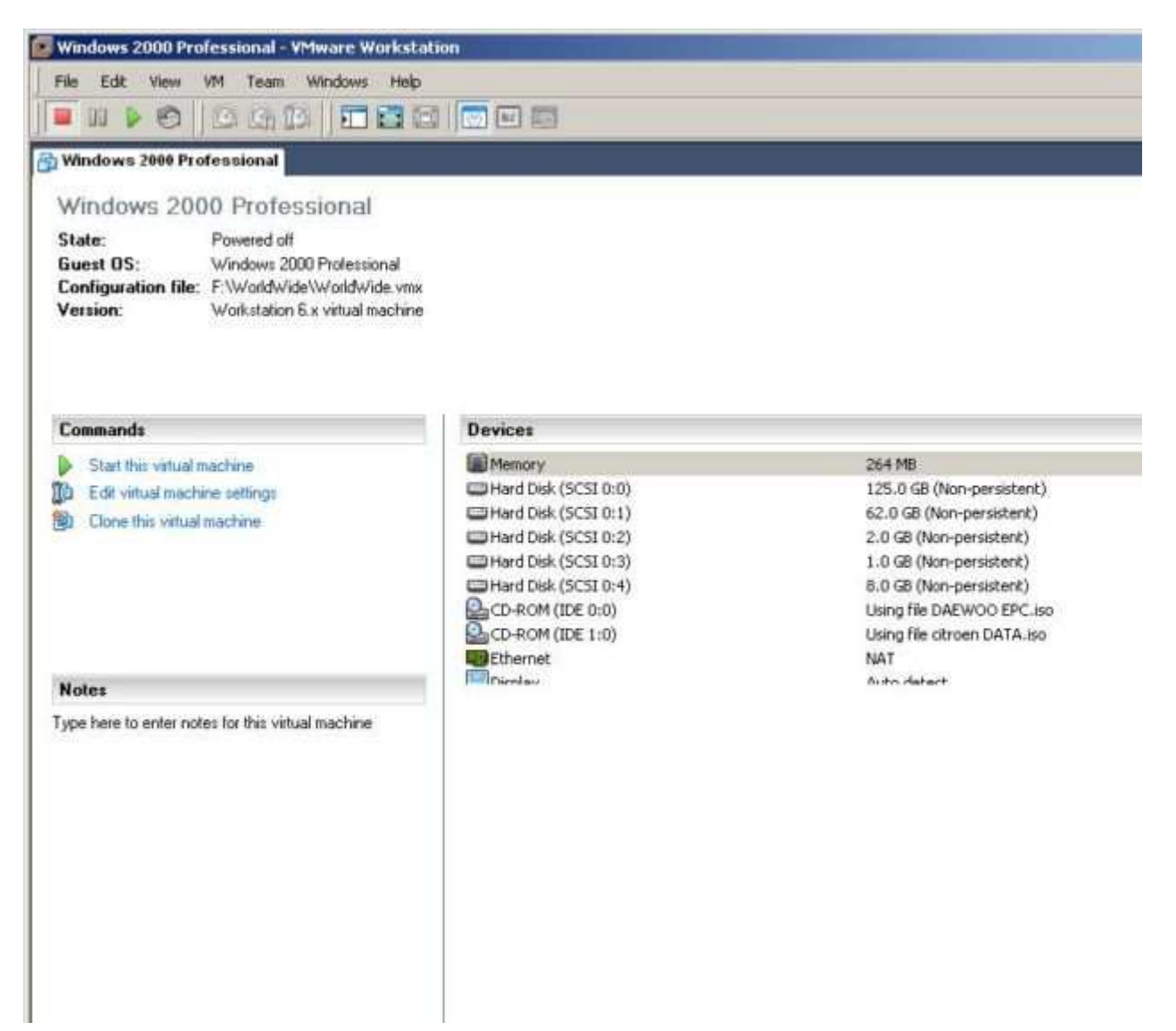

Начала загружться Windows на виртуальной машине.

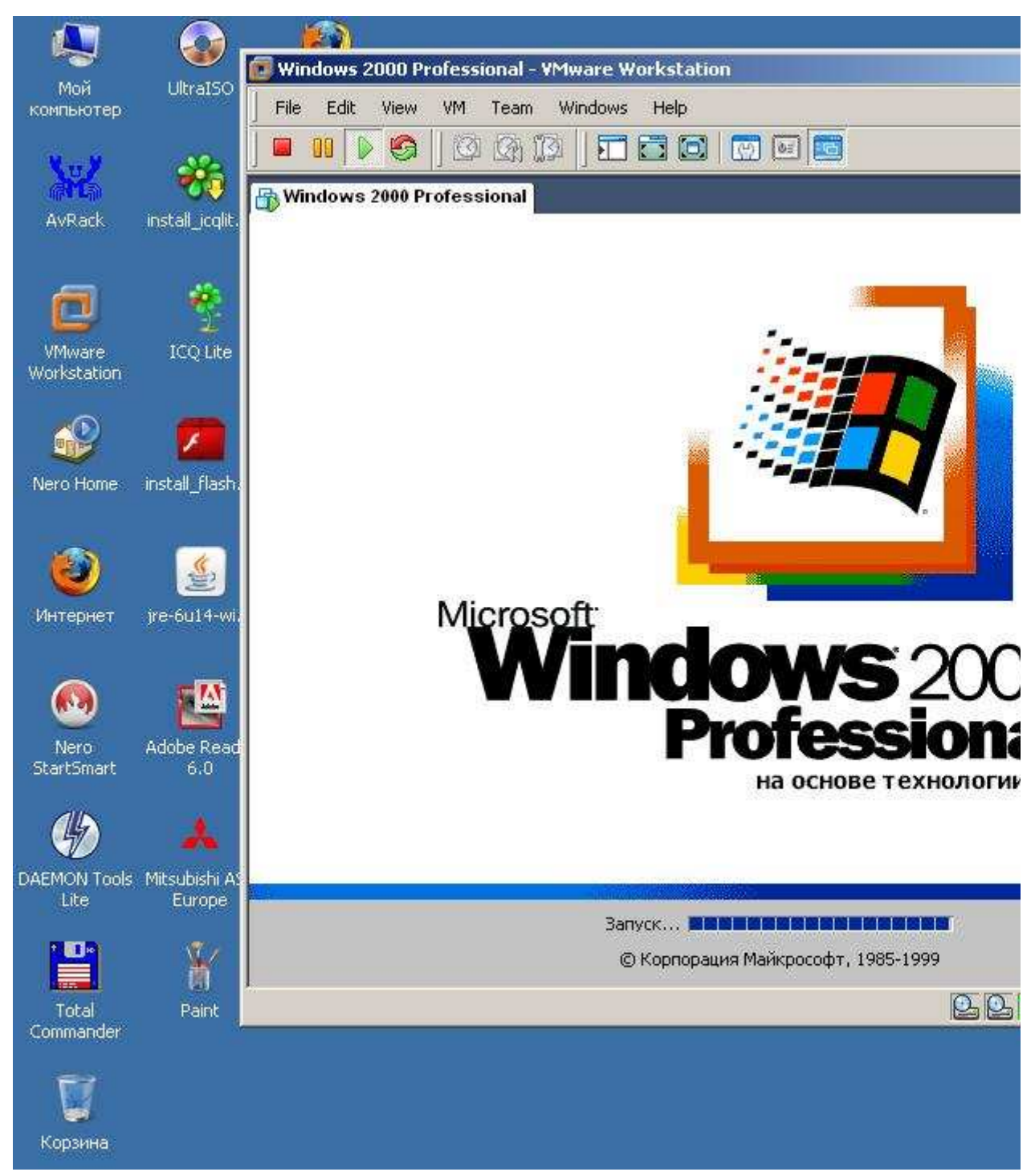

Все. Заработало.

|              |                | 6             |                        |                |                                                                                                    |                                                                                                    |                      | _               | _             |             |                 |              |
|--------------|----------------|---------------|------------------------|----------------|----------------------------------------------------------------------------------------------------|----------------------------------------------------------------------------------------------------|----------------------|-----------------|---------------|-------------|-----------------|--------------|
| 1946         | Utratio        | Mada Freta    | Windows                | 2000 Professio | real - VMware                                                                                                    | Workstation                                                                                                    |                      |                 |               |             |                 |              |
| -            |                | Street States | File Edit              | Ven UM         | Team Windo                                                                                                    | ws Help                                                                                                    |                      |                 |               |             |                 |              |
| 382          | ***            | N             | <b>9</b> 92 1          | 0              | 母田  日                                                                                                    | 196                                                                                                    |                      |                 |               |             |                 |              |
| Aillind      | metal.aut.     | . NOCO2       | Windows                | 2009 Professi  | orial                                                                                                    |                                                                                                    |                      |                 |               |             |                 |              |
| ø            | ۲              | 5             |                        |                |                                                                                                    |                                                                                                    |                      |                 |               |             |                 | -            |
| Workstate    | 10014          | WorkfWhde     | and south and          | Interity       | Contraction of the local distribution of the local distribution of the | Westbook                                                                                                    | Cenada               | Westing         | Inter Concert | Webster Web | OLD             |              |
| 2            |                |               | a<br>Mandania ASA      | Mendoda ASA    | Mendende ASA                                                                                                    | Mandarite ASA                                                                                                    | and the state        | 5<br>Subary 10A |               | -           | ar<br>Nette USA | MARCA EUR    |
| a service of | retal/lab.     | -             | Europe                 | General Ex     | North America                                                                                                    | <b>Japan</b>                                                                                                    | -                    | -               | Warldwide     | Paconga_    |                 | _            |
| (Constant)   |                |               | Simplero               | Mercanit for   | Mercent for                                                                                                    | a<br>Owy                                                                                                    | TATA3                | CHENA           | EAEWOO        |             | Damento 2008    | Samand LX-EN |
| 0            | 52             |               | ۲                      | <b>*</b>       | *                                                                                                    | æ                                                                                                    | 2                    | 22              |               | P           |                 |              |
| StartSmar    | Adden Finade   |               |                        | Contract Lines | re system                                                                                                    |                                                                                                    |                      | Dentiey         |               |             |                 |              |
| <b>()</b>    |                |               | -SO -                  | Righterer      | ETK GARAD                                                                                                    |                                                                                                    |                      | Rada "Harrina   |               | Perceder    |                 | e¥3          |
|              | In Mandelly AS | 6             |                        |                | _                                                                                                    | ~                                                                                                    | CORVERSE C           | 1965-1980       | 1982-1999     |             |                 |              |
|              |                |               | Convert<br>Measure     | Ter Haler      | a a                                                                                                    | and the second second s | Citrum Office        | Perspect        |               |             |                 |              |
| 10           |                |               |                        |                | ~                                                                                                    | -                                                                                                    |                      |                 |               |             |                 |              |
| Tital        | <u>.</u>       |               | Chrysler<br>Frierretto | Ovysleri/SA    | Port North<br>America                                                                                                    | B/L<br>Ford Furner                                                                                                    | General<br>Native Re | al reb Files    |               |             | naporer         |              |
| ¥            |                |               |                        |                | ants.                                                                                                    | Kolester                                                                                                    |                      | Teyota          | М             |             |                 |              |
| Consecution. |                |               | Peeture Demo           | 2.2009         | STANLOUS                                                                                                    | Catalog                                                                                                    | CEM                  | Accessores      | Lident.       |             |                 |              |
|              |                |               | His cereste            |                | <b>C</b><br>Internet                                                                                                    |                                                                                                    | 1                    |                 |               |             |                 |              |
|              |                |               | ordyneme:              | Contracting    | Doter                                                                                                    |                                                                                                    | Constant and         |                 |               |             |                 |              |
|              |                |               | Rinyos                 | 3 A (1)        |                                                                                                    |                                                                                                    |                      |                 |               |             |                 |              |
|              |                |               |                        |                |                                                                                                    |                                                                                                    |                      |                 |               |             |                 |              |
|              |                |               |                        |                | il.                                                                                                    |                                                                                                    | _                    |                 |               |             |                 |              |
| Пуск         | Панель упр     | aptronull 30c | CONCE SHE              | ктронных ка    | Winder                                                                                                    | ws 2000 Prufe                                                                                                    | S                    |                 |               |             |                 |              |

Для остановки закройте ее как любой документ или папку, нажав на крестик в правом верхнем углу. В появившемся окошке выбеите Suspend. Виртуальный компьютер перейдет в спящее состояние.

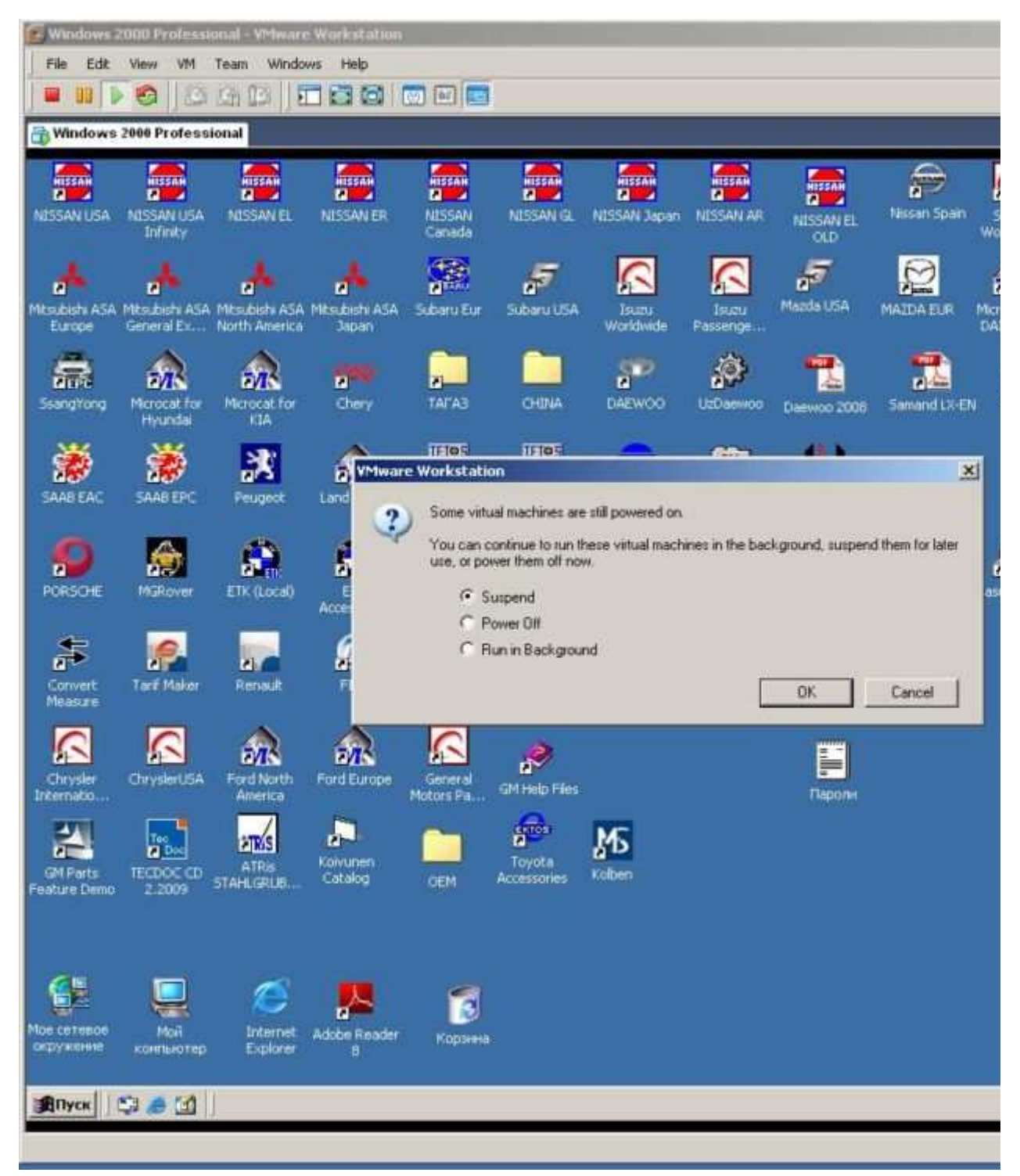

Для вывода из спящего состояния запустите ее ярлык на рабочем столе и опять Start this virtual

е

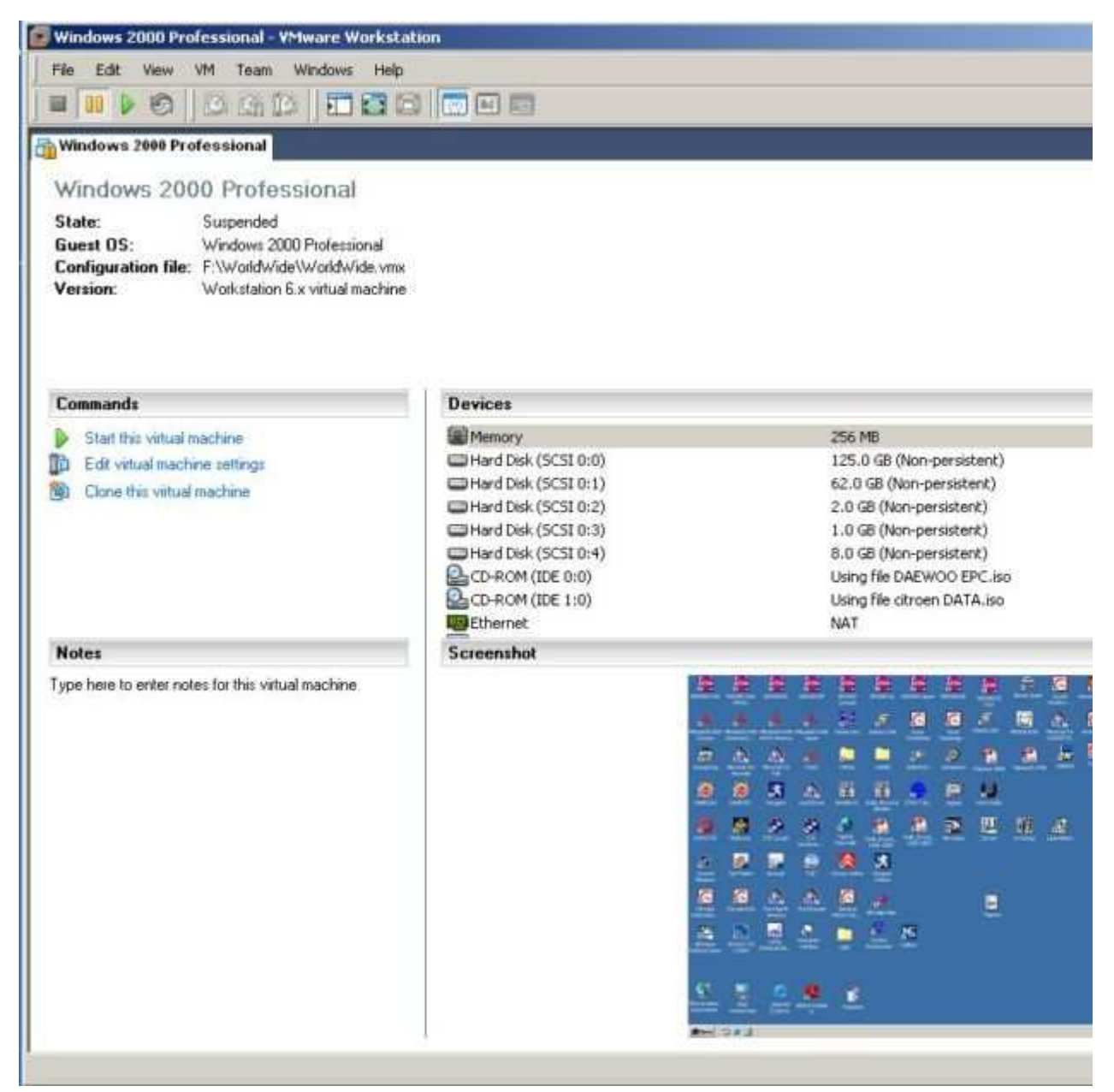

Если с плеером работать удобнее, нажмите на ярлык правой клавишей мыши и выберите запустить с помощью

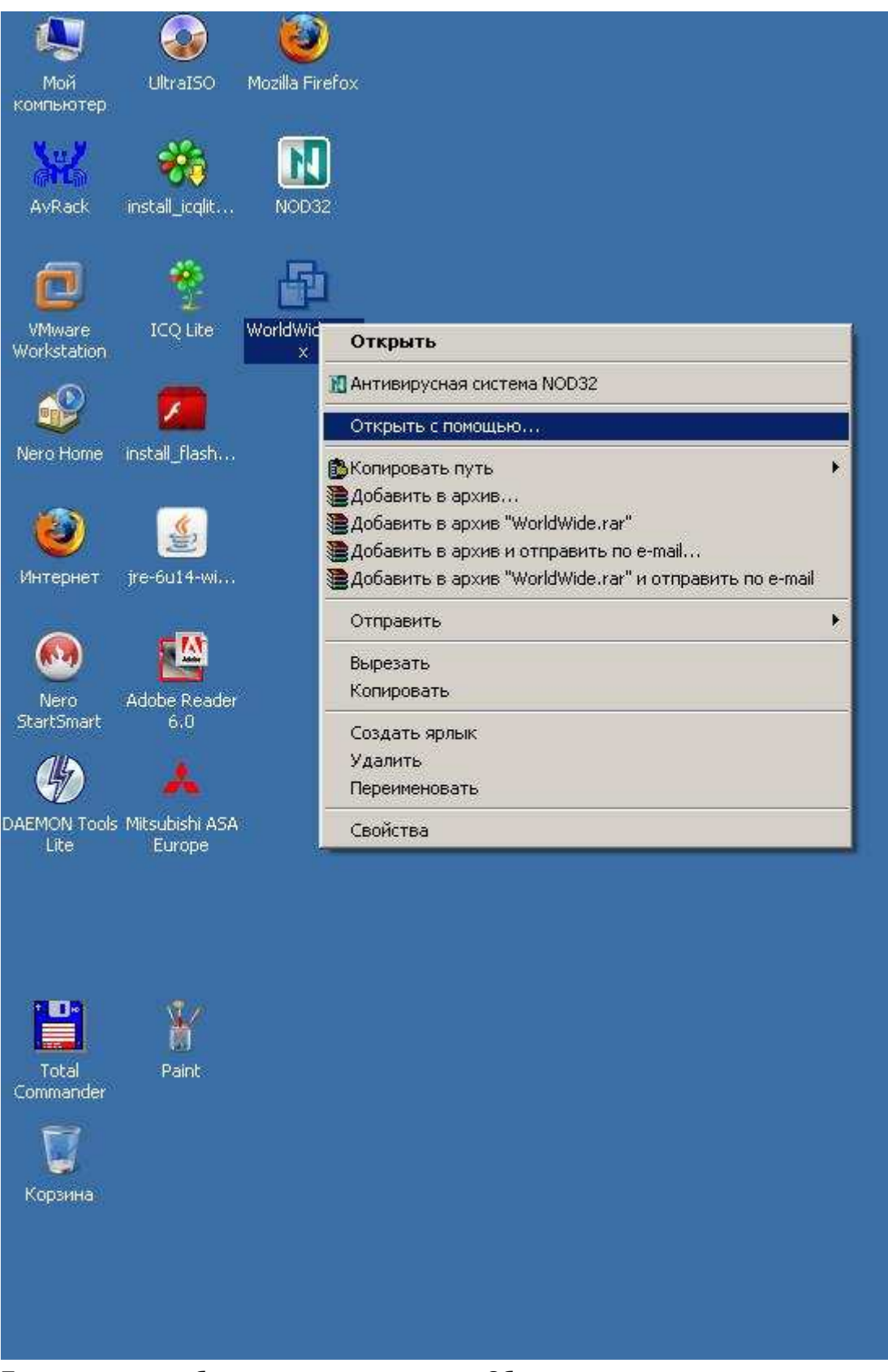

Появится окно выбора программы, нажмите Обзор

| Выбор программы                                                                                                    | <u>? ×</u>                                                                                                    |                                                                                                    |
|----------------------------------------------------------------------------------------------------|----------------------------------------------------------------------------------------------------|----------------------------------------------------------------------------------------------------|
| Выберите программу для открытия этого файла.                                                                                                    |                                                                                                    |                                                                                                    |
|                                                                                                    |                                                                                                    |                                                                                                    |
|                                                                                                    |                                                                                                    |                                                                                                    |
|                                                                                                    |                                                                                                    |                                                                                                    |
| William Workstation                                                                                                    | <b>A</b>                                                                                                    |                                                                                                    |
| Другие программы:                                                                                                    |                                                                                                    |                                                                                                    |
| 🔋 🦉 Firefox                                                                                                    |                                                                                                    |                                                                                                    |
| 🥭 Internet Explorer                                                                                                    |                                                                                                    |                                                                                                    |
| Nero BackItUp                                                                                                    |                                                                                                    |                                                                                                    |
| A Nero Express                                                                                                    |                                                                                                    |                                                                                                    |
| 🔍 🔍 Nero PhotoSnap Viewer                                                                                                    |                                                                                                    |                                                                                                    |
| Nero ShowTime                                                                                                    |                                                                                                    |                                                                                                    |
| Paint                                                                                                    |                                                                                                    |                                                                                                    |
| Использовать ее для всех файлов такого типа                                                                                                    |                                                                                                    |                                                                                                    |
|                                                                                                    | )630p                                                                                                    |                                                                                                    |
|                                                                                                    |                                                                                                    |                                                                                                    |
| Если нужная программа отсутствует на этом компьютере,                                                                                                    | можно                                                                                                    |                                                                                                    |
| выполнить поиск программы в Интернете,                                                                                                    |                                                                                                    |                                                                                                    |
|                                                                                                    | Отмена                                                                                                    |                                                                                                    |
|                                                                                                    | 2 mond                                                                                                    |                                                                                                    |
| Откроется папка Program Files                                                                                                    |                                                                                                    |                                                                                                    |
|                                                                                                    |                                                                                                    |                                                                                                    |
| Выбор программы                                                                                                    | ?]                                                                                                    | ×                                                                                                    |
| Выбор программы<br>Открыть с помощью                                                                                                    | [ <u>?</u> ]                                                                                                    | × ? ×                                                                                                    |
| Выбор программы<br>Открыть с помощью<br>Папка: I Program Files                                                                                                    | رات<br>• ت ف ی آ                                                                                                    | × ? ×<br>⊡+                                                                                                    |
| Выбор программы<br>Открыть с помощью<br>Папка: Program Files                                                                                                    | ریا<br>ج ن ک ک                                                                                                    | × <br>? ×<br>₩wa                                                                                                    |
| Выбор программы         Открыть с помощью         Папка:       Program Files         Adobe       Adobe         AMD       AMD                                                                                                    | Mozilla Firefox                                                                                                    | X<br>? X<br>                                                                                                    |
| Выбор программы         Открыть с помощью         Папка:       Program Files         Далка:       Adobe         Adobe       AMD         (C)       AvRack                                                                                                    | Mozilla Firefox<br>msi InstallSource MSXML<br>msn gaming zone                                                                                                    | X<br>? X<br>Windc<br>Windc<br>Windc                                                                                                    |
| Выбор программы<br>Открыть с помощью<br>Папка Program Files<br>Аdobe<br>АмD<br>АvRack<br>Common Files<br>Сотрика Applications                                                                                                    | Mozilla Firefox<br>Mozilla Firefox<br>msi InstallSource MSXML<br>msn gaming zone<br>MSXML 4.0                                                                                                    | X<br>? X<br>Windc<br>Windc<br>Windc<br>Windc<br>Windc                                                                                                    |
| Выбор программы         Открыть с помощью         Папка       Program Files         Папка       Adobe         (C.)       Adobe         Покальный д.       AvRack         Сотріць Applications       DAEMON Tools Lite                                                                                                    | Mozilla Firefox<br>msi InstallSource MSXML<br>msn gaming zone<br>MSXML 4.0<br>MSXML 6.0<br>Nero                                                                                                    | X                                                                                                    |
| Выбор программы<br>Открыть с помощью<br>Папка Program Files<br>Папка Adobe<br>Adobe<br>AMD<br>AVRack<br>Common Files<br>ComPlus Applications<br>DAEMON Tools Lite<br>D-Link                                                                                                    | Mozilla Firefox<br>msi InstallSource MSXML<br>msn gaming zone<br>MSXML 4.0<br>MSXML 6.0<br>Nero<br>NetMeeting                                                                                                    | X<br>? X<br>VMwa<br>Windc<br>Windc<br>Windc<br>Windc<br>Windc<br>Windc                                                                                                    |
| Выбор программы<br>Открыть с помощью<br>Папка Program Files<br>Папка Adobe<br>Adobe<br>AMD<br>AvRack<br>ComPlus Applications<br>DAEMON Tools Lite<br>D-Link<br>ESET<br>Combute                                                                                                    | Mozilla Firefox<br>Mozilla Firefox<br>MinstallSource MSXML<br>MSXML 4.0<br>MSXML 6.0<br>Nero<br>NetMeeting<br>Online Services                                                                                                    | X<br>X<br>VMwa<br>VMwa<br>Windc<br>Windc<br>Windc<br>Windc<br>Windc<br>Windc<br>Windc<br>Windc<br>Windc<br>Windc                                                                                                    |
| Выбор программы         Открыть с помощью         Папка         Папка       Program Files         Покальный д.       Adobe         Покальный д.       Adobe         Открыть с помощью       Adobe         Покальный д.       Adobe         Открыть с помощью       Adobe         Покальный д.       Adobe         Открыть с помощью       Adobe         Покальный д.       Adobe         Открыть с помощью       Adobe         Покальный д.       Adobe         Отрих Аррісаtions       DAEMON Tools Lite         D-Link       ESET         Gigabyte       ICOLite                                                                                                    | Mozilla Firefox<br>Mozilla Firefox<br>msi InstallSource MSXML<br>msn gaming zone<br>MSXML 4.0<br>MSXML 6.0<br>Nero<br>NetMeeting<br>Online Services<br>Outlook Express<br>Process Killer                                                                                                    | X<br>?<br>X<br>VMwa<br>VMwa<br>Windc<br>Windc<br>Wi |
| Выбор программы         Открыть с помощью         Папка         Папка       Program Files         С)       Adobe         С)       Adobe         Окальный д.       AvRack         Сотріць Аррісаtions       ComPlus Applications         О-Link       D-Link         ESET       Gigabyte         ICQLite       InstallShield Installation Information                                                                                                    | Mozilla Firefox<br>msi InstallSource MSXML<br>msn gaming zone<br>MSXML 4.0<br>MSXML 6.0<br>Nero<br>NetMeeting<br>Online Services<br>Outlook Express<br>Process Killer<br>RALINK                                                                                                    | Х<br>? Х<br>УМwa<br>Windc<br>Windc<br>W    |
| Выбор программы         Открыть с помощью         Папка         Папка       Program Files         Папка       Adobe         С.)       Adobe         Покальный д.       Adobe         Открор программы       Adobe         Покальный д.       Adobe         Остомонный д.       Adobe         Остомонный д.       Adobe         Остомон Files       ComPlus Applications         Остомон Files       On-Link         Остомон Files       On-Link         Остомон Files       On-Link         Остомон Files       On-Link         Остомон Files       On-Link         Остомон Files       On-Link         Остомон Files       On-Link         Остомон Files       On-Link         Остомон Files       On-Link         Остомон Files       On-Link         Остомон Files       On-Link         Остомон Files       Octower         Остомен       Octower         Остомен       Octower         Остомен       Octower         Остомен       Octower         Остомен       Octower         Остомен       Octower                                                                                                    | Mozilla Firefox         msi InstallSource MSXML         msn gaming zone         MSXML 4.0         MSXML 6.0         Nero         Online Services         Outlook Express         Process Killer         RALINK         Realtek Sound Manager                                                                                       | Х<br>                                                                                                    |
| Выбор программы         Открыть с помощью         Папка         Папка       Program Files         С) Гокальный д.       Adobe         Открыть с помощью       Adobe         Папка       Adobe         Окальный д.       AvRack         Сотриз Applications       ComPlus Applications         О-Link       ESET         Gigabyte       ICQLite         Internet Explorer       Java         Dava       Private Streets and                                                                                                    | Mozilla Firefox<br>msi InstallSource MSXML<br>msn gaming zone<br>MSXML 4.0<br>MSXML 6.0<br>Nero<br>NetMeeting<br>Online Services<br>Outlook Express<br>Process Killer<br>RALINK<br>Realtek Sound Manager<br>RK_Launcher                                                                                                    | Х<br>                                                                                                    |
| Выбор программы         Открыть с помощью         Папка       Program Files         Папка       Adobe         10:1000-RW       AVRack         0:1000-RW       ComPlus Applications         0:1000-RW       D-Link         10:1000-RW       Gigabyte         10:1000-RW       SET         10:1000-RW       D-Link         10:1000-RW       Java         10:1000-RW       Java         10:1000-RW       Movie Maker                                                                                                    | Mozilla Firefox<br>Mozilla Firefox<br>msi InstallSource MSXML<br>msn gaming zone<br>MSXML 4.0<br>MSXML 6.0<br>Nero<br>NetMeeting<br>Online Services<br>Outlook Express<br>Process Killer<br>RALINK<br>Realtek Sound Manager<br>RK_Launcher<br>UltraISO<br>Uninstall Information                                                    | Х<br>Х<br>Х<br>Х<br>Х<br>Х<br>Х<br>Х<br>Х<br>Х<br>Х<br>Х<br>Х<br>Х                                                                                                    |
| Выбор программы         Открыть с помощью         Папка       Program Files         Опкальный д       Adobe         Опкальный д       Adobe         Опкальный д       AvRack         Опророжения       Complus Applications         Онерокальный д       DAEMON Tools Lite         Онерокальный д       D-Link         Орекций сковод       Gigabyte         Осорий       Internet Explorer         Заva       microsoft frontpage         Моче Maker       Internet Maker                                                                                                    | Mozilla Firefox<br>Mozilla Firefox<br>msi InstallSource MSXML<br>msn gaming zone<br>MSXML 4.0<br>MSXML 6.0<br>MSXML 6.0<br>Nero<br>NetMeeting<br>Online Services<br>Outlook Express<br>Process Killer<br>RALINK<br>Realtek Sound Manager<br>RK_Launcher<br>UltraISO<br>Uninstall Information                                       | Х ? Х ? Х                                                                                                    |
| Выбор программы         Сткрыть с помощью         Папка       Program Files         С)       Adobe         С)       Adobe         С)       AvRack         Сотриз Applications       DAEMON Tools Lite         D-Link       D-Link         ESET       Gigabyte         C)       DCLite         D-Link       D-Link         D-Link       D-Link         D-Link<                                                                                                    | Mozilla Firefox<br>msi InstallSource MSXML<br>msn gaming zone<br>MSXML 4.0<br>MSXML 6.0<br>Nero<br>NetMeeting<br>Online Services<br>Outlook Express<br>Process Killer<br>RALINK<br>Realtek Sound Manager<br>RK_Launcher<br>UltraISO<br>Uninstall Information                                                                       | Х                                                                                                    |
| Выбор программы         DTKрыть с помощью         Папка       Program Files         Image: Complex and the state of the state of t | Mozilla Firefox         msi InstallSource MSXML         msn gaming zone         MSXML 4.0         MSXML 6.0         Nero         Online Services         Outlook Express         Process Killer         RALINK         Realtek Sound Manager         UltraISO         Uninstall Information                                        | ХІ ? Х ? Х                                                                                                    |
| Выбор программы         Открыть с помощью         Папка       Program Files         Сі       Adobe         Сі       Adobe         Сі       AvRack         Сотрудскуд<br>Досковод       ComPlus Applications         Сотрудскуд<br>Досковод       D-Link         Сорудскуд<br>Досковод       D-Link         Содаруте       Gigabyte         ICQLite       Internet Explorer         Java       microsoft frontpage         Мия Файла:       Imporpammus         Тип Файлов:       Программы                                                                                                    | Mozilla Firefox         msi InstallSource MSXML         msn gaming zone         MSXML 4.0         MSXML 6.0         Nero         NetMeeting         Online Services         Outlook Express         Process Killer         RALINK         Realtek Sound Manager         RK_Launcher         UltraISO         Uninstall Information | Х<br>Сткрыть<br>Открыть<br>Отмена                                                                                                    |
| Dreperte c помощью         Tranka:       Program Files         Program Files       Adobe         Adobe       AMD         Program Files       Common Files         Program Files       Common Files         Program Files       Common Files         Program Files       Common Files         Program Files       Common Files         Program Files       Common Files         Program Files       Common Files         Program Files       Common Files         Program Files       Common Files         Program Files       Common Files         Program Files       Common Files         Program Files       Common Files         Program Files       Common Files         Program Files       Program Files         Program Files       Common Files         Program Files       Program Files         Program Files       Program Files         Program Files       Program Files         Program Files       Program Files         Program Files       Program Files         Program Files       Program Files         Program Files       Program Files         Program Files       Program Files         Pr                                                                                                    | Mozilla Firefox<br>msi InstallSource MSXML<br>msn gaming zone<br>MSXML 4.0<br>MSXML 6.0<br>Nero<br>NetMeeting<br>Online Services<br>Outlook Express<br>Process Killer<br>RALINK<br>Realtek Sound Manager<br>RK_Launcher<br>UltraISO<br>Uninstall Information                                                                       | Х Х <                                                                                                    |

<u>?</u>×

### Выберите папку VMware

| Папка:                                        | 🚹 Program Files                                                                                                    | 🕑 🗿 🗊 🔛 •                                                                                                    |
|-----------------------------------------------|----------------------------------------------------------------------------------------------------|----------------------------------------------------------------------------------------------------|
| (С.)<br>льныйд<br>DVD-RW<br>сковод<br>АutoEPC | Mozilla Firefox<br>msi InstallSource MSXML<br>msn gaming zone<br>MSXML 4.0<br>MSXML 6.0<br>Nero<br>NetMeeting<br>Online Services<br>Outlook Express<br>Process Killer<br>RALINK<br>Realtek Sound Manager<br>RK_Launcher<br>UltraISO<br>Uninstall Information | Windows Media Connect 2<br>Windows Media Dlavor<br>Windo<br>Pазмер: 3,41 M5<br>Файлы: connectionmanager.xml, co<br>WinRAR<br>Xerox<br>ZyXEL Communications Corporation |
| гевое                                         | Имя файла:                                                                                                    | • Откры                                                                                                    |

и откройте ее

| Выб                          | ор программы                                                                                                    |           |    |       | ? ×                        |         |
|------------------------------|----------------------------------------------------------------------------------------------------|-----------|----|-------|----------------------------|---------|
| крыть с помо                 | щью                                                                                                    |           |    |       |                            | ?       |
| Папка:                       | 🕕 VMware                                                                                                    |           |    | - 00  | - 🖽 😋                      |         |
| (Е.)<br>(К.)<br>Іокальный д. | VMware VIX                                                                                                    | kstation  |    |       |                            |         |
| D:) DVD-RW<br>дисковод       |                                                                                                    |           |    |       |                            |         |
| рабочний стол                |                                                                                                    |           |    |       |                            |         |
|                              | <br>Имя файла:                                                                                                    |           |    |       | •                          | Открыты |
| окружение                    | Тип файлов:                                                                                                    | Программы |    |       |                            | Отмена  |
|                              |                                                                                                    |           | ОК | Отмен | a                          |         |
| гкройте ее                   |                                                                                                    |           |    |       | al vi                      |         |
| 2174,24074                   | and the second second se |           |    |       | CONTRACTOR CONTRACTOR OF A |         |
| Вы                           | бор программы                                                                                                    | al .      |    | -     |                            |         |

|         | 🔄 bin                  | 👰 hqtray.exe          | 💽 vnetsniffer.exe           |
|---------|------------------------|-----------------------|-----------------------------|
| 3/      | 🔄 bin-debug            | unzip.exe             | vnetstats.exe               |
| (C:)    | 🎒 bin-stats            | vmnat.exe             | zip.exe                     |
| њныйд   | 📑 data                 | 😴 vmnetcfg.exe        |                             |
| <u></u> | 🚮 help                 | WnetDHCP.exe          |                             |
|         | 🔄 ico                  | 🔣 vmplayer.exe        |                             |
| /D-RW   | 🔄 messages             | vmrun.exe             |                             |
| овод    | 🎒 pkg                  | 🗾 vmware.exe          |                             |
| ~       | 🔜 Resources            | 💽 vmware-acetool.exe  | 3                           |
|         | 🔄 SSL                  | vmware-authd.exe      | Описание: VMware ACE Suppo  |
| IOE FL  | 🚮 tools-upgraders      | www.e-fullscreen.exe  | Производитель: VMware, Inc. |
|         | MCI 🔄                  | 📫 vmware-tray.exe     | Версия файла: 6.0.0.45731   |
|         | 🔄 vmware-tools         | vmware-ufad.exe       | Размер: 24,7 КБ             |
| ий стол | ace_upgrade.exe        | vmware-vdiskmanager.e |                             |
|         | farexec-service.exe    | vnetlib.exe           |                             |
| 1       | •                      |                       | •                           |
|         |                        |                       |                             |
| гевое   | Имя файла: vmplaye     | er.exe                | • Открыть                   |
| ржение  | Turn matterner Deserve |                       | - Отмена                    |

|            |                     | -                     |              |                |
|------------|---------------------|-----------------------|--------------|----------------|
| Папка:     | VMware Workstation  | <u> </u>              | 🦻 🛤 •        |                |
|            | 词 bin               | 🙆 hqtray.exe          | • vnetsn     | iffer.exe      |
| 5/         | 📑 bin-debug         | 📰 unzip.exe           | 🗾 vnetsta    | ats.exe        |
| (C:)       | 🎒 bin-stats         | vmnat.exe             | zip.exe      | 9              |
| њныйд      | 🦲 data              | 😴 vmnetcfg.exe        |              |                |
| 60         | 🔄 help              | WhetDHCP.exe          |              |                |
| <b>3</b> / | 🔜 ico               | 🔣 vmplayer.exe        |              |                |
| VD-RW      | 🔄 messages          | vmrun.exe             |              |                |
| ковод      | 🎒 pkg               | 🗾 vmware.exe          |              |                |
| -          | 🔜 Resources         | 🔝 vmware-acetool.exe  | 4            |                |
|            | 🔄 SSL               | 💽 vmware-authd.exe    | Описание: VN | Aware ACE Supr |
| UCEFL      | 📥 tools-upgraders   | wmware-fullscreen.exe | Производите  | ль: VMware, Ir |
|            | 🔄 VMCI              | 竝 vmware-tray.exe     | Версия файла | a: 6.0.0.45731 |
|            | 🔄 vmware-tools      | wnware-ufad.exe       | Размер: 24,7 | КБ             |
| ний стол   | Ace_upgrade.exe     | vmware-vdiskmanager.e |              | 1200.0         |
|            | farexec-service.exe | vnetlib.exe           |              |                |
|            | •                   |                       |              | •              |
|            |                     |                       |              |                |
| гевое      | Имя файла: vmplaye  | r.exe                 | <b>_</b>     | Открыты        |
| ржение     | Turn the Marcon     |                       |              | Отьмена        |
|            | тип фаилов: Програ  | ммы                   |              | Отмена         |

Далее откройте папку VMware Workstation и в ней выделите vmplayer.exe и нажмите Открыть

Теперь в окне выбора программ появился Player

| бор программы                                                                                         | <u>?</u> ×                 |
|----------------------------------------------------------------------------------------------------|----------------------------|
| - Э Выберите программу для открытия этого                                                             | файла.                     |
|                                                                                                    |                            |
| Фаил: WorldWide.vmx                                                                                   |                            |
| Программы                                                                                             |                            |
| Другие программы:                                                                                     |                            |
| 🕘 Firefox                                                                                             |                            |
| 🦉 Internet Explorer                                                                                   | in and a second second     |
| Nero BackItUp                                                                                         |                            |
| 🚺 Nero CoverDesigner                                                                                  |                            |
| 🚮 Nero Express                                                                                        |                            |
| 🖳 Nero PhotoSnap Viewer                                                                               |                            |
| 🖉 Nero ShowTime                                                                                       |                            |
| 📲 🎬 Paint                                                                                             |                            |
| UltraISO Premium Edition                                                                              |                            |
| 🚳 VMware Player                                                                                       |                            |
| J 🕰 Hitedama Madia Blanca                                                                             |                            |
| Использовать ее для всех файлов такого т                                                              | ипа                        |
|                                                                                                    | Обзор                      |
|                                                                                                    |                            |
| сли нужная программа отсутствует на этом комп                                                         | њютере, можно              |
| иетьте галочкой Использовать ее для                                                                   | всех файлов такого типа. И |
| юор программы                                                                                         |                            |
| Выберите программу для открытия этого                                                                 | рфайла.                    |
| Файл: WorldWide.vmx                                                                                   |                            |
| Программы                                                                                             |                            |
|                                                                                                    |                            |
| Другие программы:                                                                                     |                            |
|                                                                                                    |                            |
| Noro Packith In                                                                                       |                            |
| Nero CoverDecideer                                                                                    |                            |
|                                                                                                    |                            |
| Nero PhotoSpan Viewer                                                                                 |                            |
|                                                                                                    |                            |
| We paint                                                                                              |                            |
|                                                                                                    |                            |
| VMware Player                                                                                         |                            |
|                                                                                                    |                            |
| 🔽 Использовать ее для всех файлов такого т                                                            | типа                       |
|                                                                                                    | AN7296417                  |
|                                                                                                    | 06                         |
|                                                                                                    | Обзор                      |
|                                                                                                    | O63op                      |
| сли нужная программа отсутствует на этом комг<br>зыполнить поиск программы в Интернете.               | Обзор                      |
| сли нужная программа отсутствует на этом комг<br>ъполнить <u>поиск программы в Интернете</u> .        | Обзор                      |
| сли нужная программа отсутствует на этом комг<br>њіполнить <u>поиск программы в Интернете</u> .<br>ОК | Обзор                      |

Начнет загружаться VMplayer

| License Agreement |                                                      |  |  |  |  |
|-------------------|------------------------------------------------------|--|--|--|--|
| ł                 | sase read the following license agreement carefully. |  |  |  |  |
|                   | /MWARE MASTER END USER LICENSE AGREEMENT             |  |  |  |  |
|                   | ICE: BY DOWNLOADING AND INSTALLING, COPYING OR       |  |  |  |  |
| BY                | HE TERMS OF THIS EULA. IF YOU DO NOT AGREE TO THE    |  |  |  |  |
| ref<br>Col        | AS OF THIS EULA, YOU MAY NOT DOWNLOAD, INSTALL,      |  |  |  |  |
| JN                | SED SOFTWARE TO THE VENDOR FROM WHICH YOU            |  |  |  |  |
| AC                | UIRED IT WITHIN THIRTY (30) DAYS AND REQUEST A       |  |  |  |  |
| * Yi              | . Laccept the terms in the license agreement         |  |  |  |  |
| N N               | I do not accept the terms in the license agreement   |  |  |  |  |
|                   |                                                      |  |  |  |  |